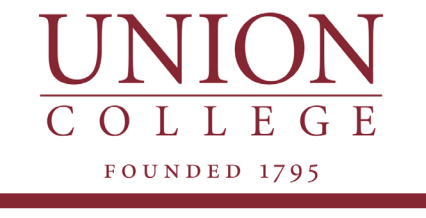

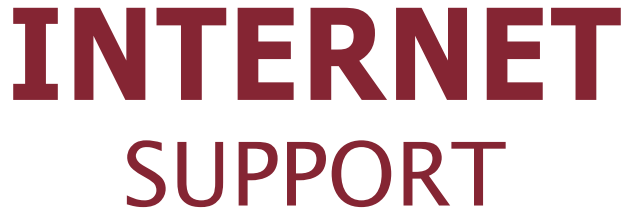

Available 24/7

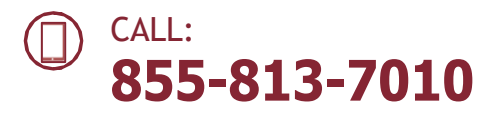

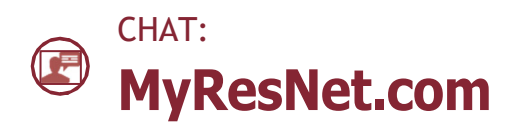

Contact support@MyResNet.com for additional assistance.

## HOW TO GET CONNECTED

For **Wi-Fi**, choose the network named: **MyResNet** (for 5Ghz devices) or **MyResNet Legacy** (for 2Ghz devices)

- 1 It is important to Disable MAC address Randomization on your device
- 2 Open a browser. You should be re-directed to the MyResNet splash page. [MyResNet.com]
- (3) Select "Click here to continue."
- At the bottom of the page, copy and save the MAC address. You will need it later.
- 5 Click "Create an account."
- 6 Fill in your information.
- (7) Select "Add devices."
- 8 Select your device and input the MAC address. You will need to do this for all your devices.
- **9** Restart device.